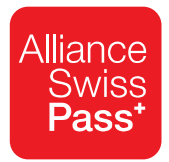

# Chargement de photos par SMS.

Ci-dessous, une brève illustration des SMS et des écrans de téléchargement de photos par SMS.

#### 1. SMS

| Chère cliente, cher client,<br>Veuillez télécharger la photo d'identité pour<br>votre SwissPass à l'aide du lien ci-dessous.<br>Nous vous invitons à le faire dans les<br>72 heures.<br><u>https://www-int.swisspass.ch/sms-upload-<br/>photo?uuid=f6d399e7-a2ac-44dd-8bdb-<br/>43ff5096d108⟨=de</u> | <ul><li>Invitation</li><li>SMS avec lien</li></ul>                                                                                                    |
|----------------------------------------------------------------------------------------------------|----------------------------------------------------------------------------------------------------|
| Chère cliente, cher client,<br>Merci de télécharger la photo pour votre<br>SwissPass sous 48 heures à l'aide du lien<br>ci-dessous.<br><u>https://www-int.swisspass.ch/sms-upload-<br/>photo?uuid=f6d399e7-a2ac-44dd-8bdb-<br/>43ff5096d108⟨=de</u>                                                  | <ul> <li>Rappel</li> <li>SMS avec lien</li> <li>Ce lien est envoyé 24 heures après l'invitation, à condition qu'aucune photo n'ait été téléchargée à l'aide de ce lien.</li> </ul> |

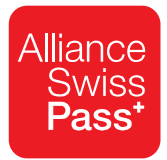

| 1 2 3 4<br><u>Vos données</u> Consignes Photo Confirmation                                                                                                    | <ul> <li>Vérification du client</li> <li>Numéro de client et nom sont indiqués</li> <li>NPA et date de naissance doivent être complétés</li> </ul> |
|----------------------------------------------------------------------------------------------------|----------------------------------------------------------------------------------------------------|
| Le téléchargement de cette photo concerne<br>exclusivement la personne indiquée ci-dessous:<br>Numéro de client: 231-390-650-6<br>Prénom: Esposito<br>Nom: Julian Emi | En cas d'erreur de saisie du NPA et/ou de<br>la date de naissance, un message d'erreur<br>apparaît.                                                |
| Veuillez compléter les informations concernant la<br>personne indiquée:                                                                                               |                                                                                                    |
| NPA * NPA *                                                                                                    |                                                                                                    |
| Date de naissance (JJ.MM.AA)                                                                                                    |                                                                                                    |
| (JJ.IVIVI.AAAA)                                                                                                    |                                                                                                    |
| Cliquez ici pour vérifier                                                                                                    |                                                                                                    |
| FriendtyCaptcha &                                                                                                    |                                                                                                    |

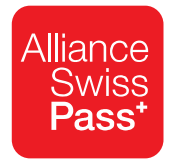

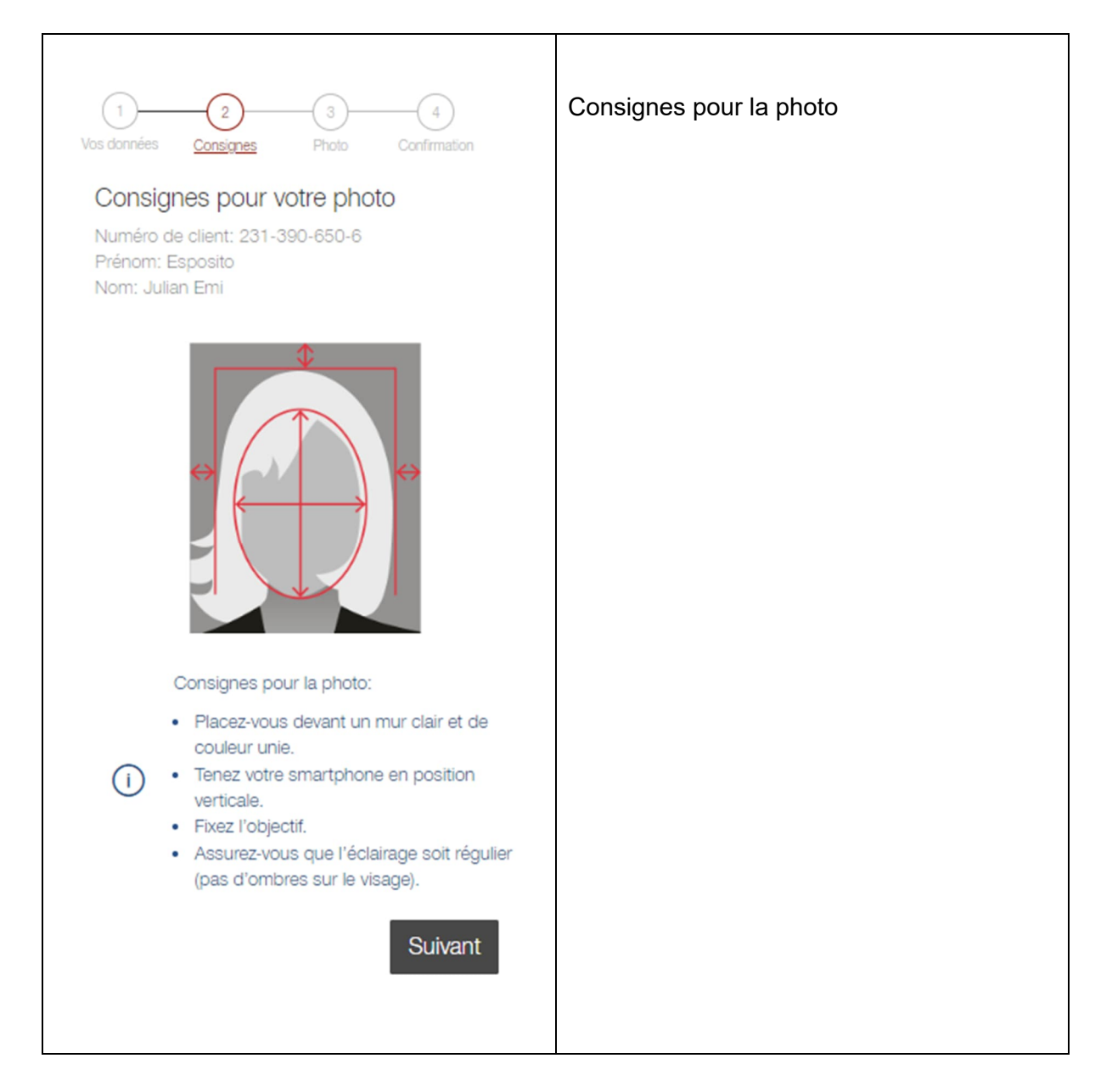

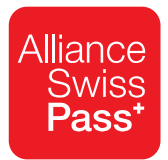

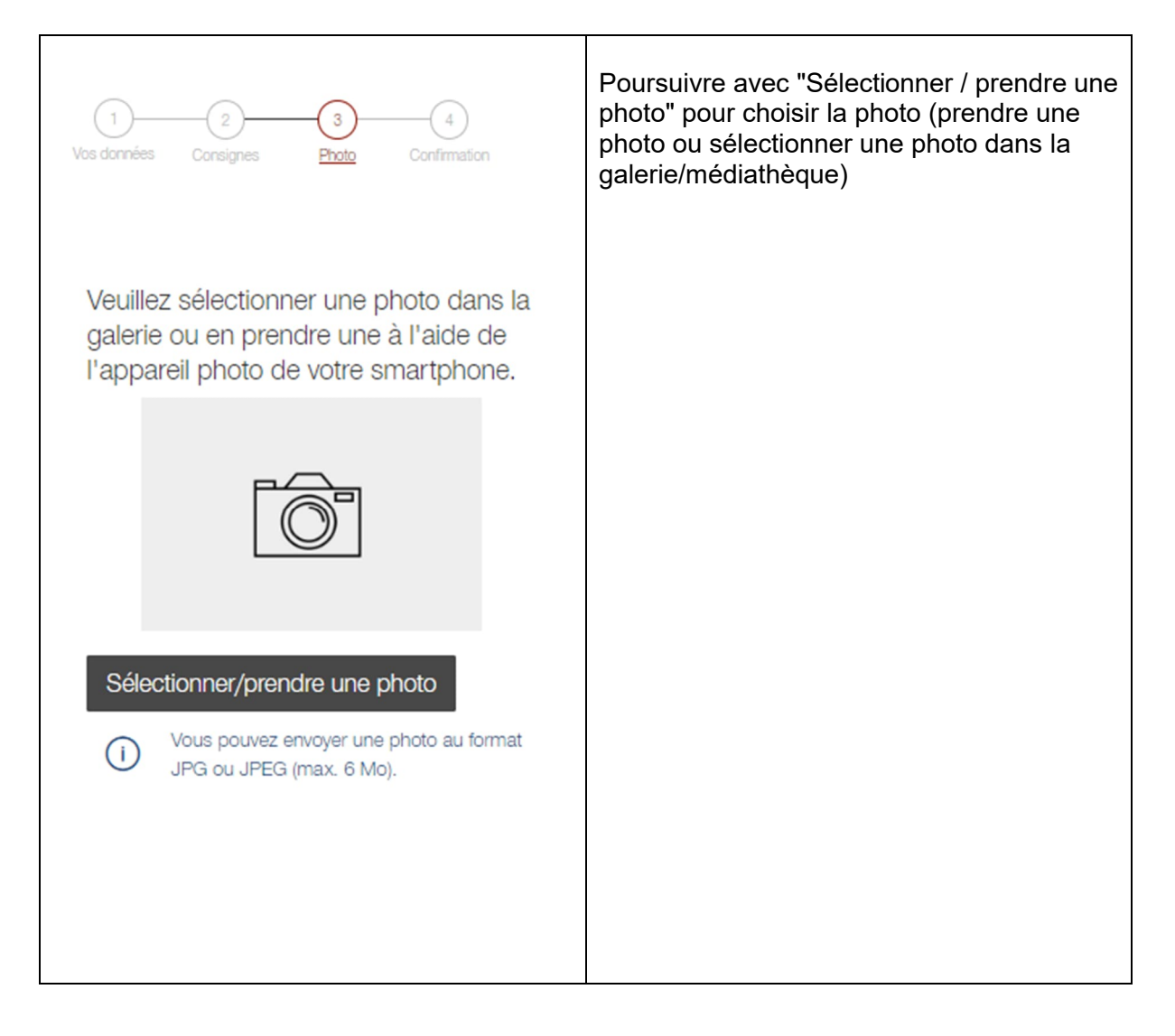

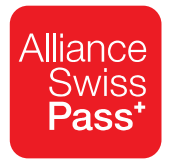

# 5. Ecran 3a

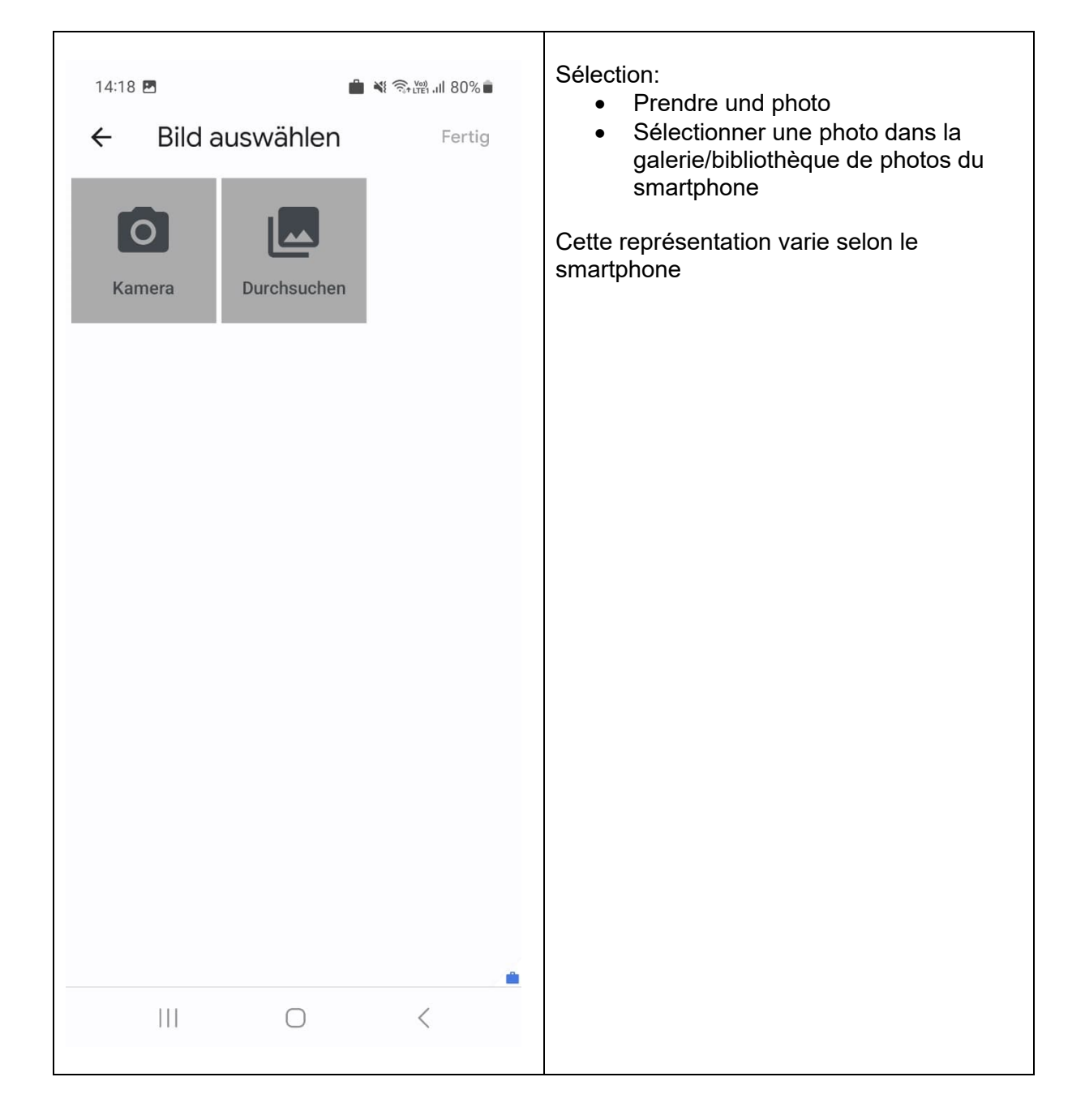

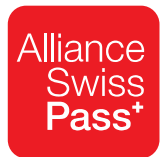

### 6. Ecran 3b

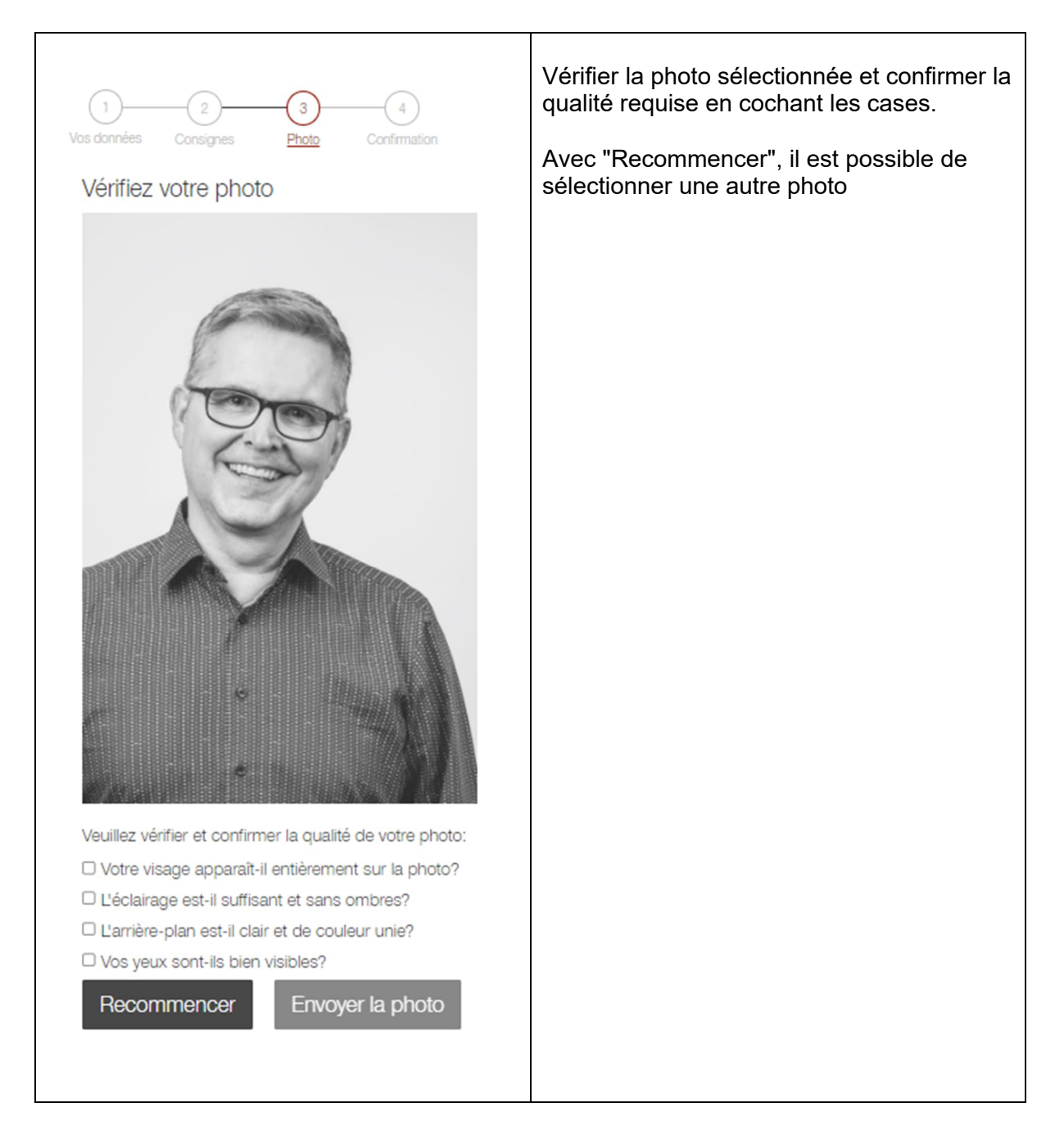

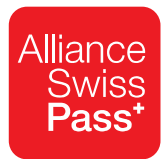

# 7. Ecran 3c

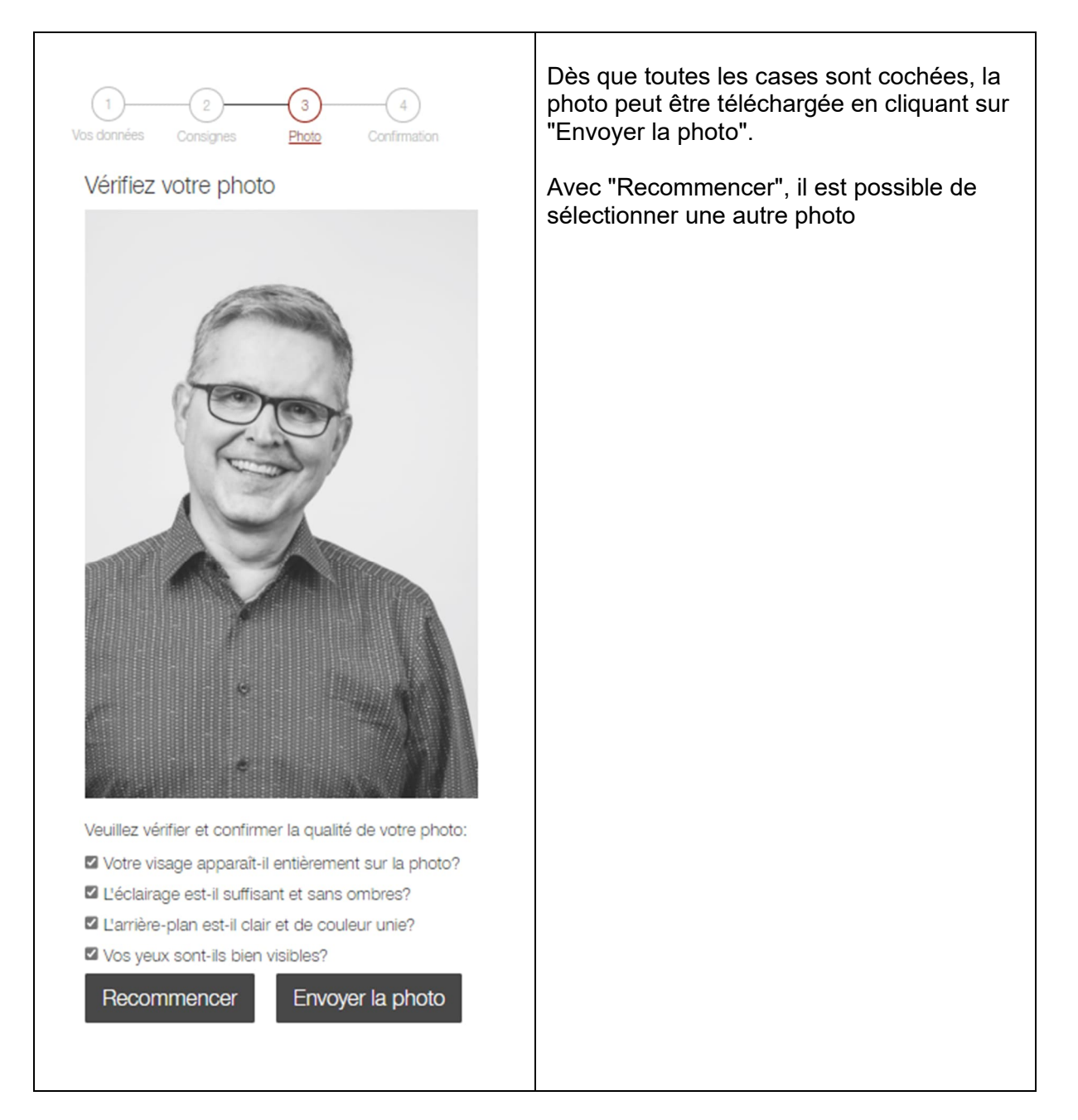

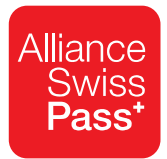

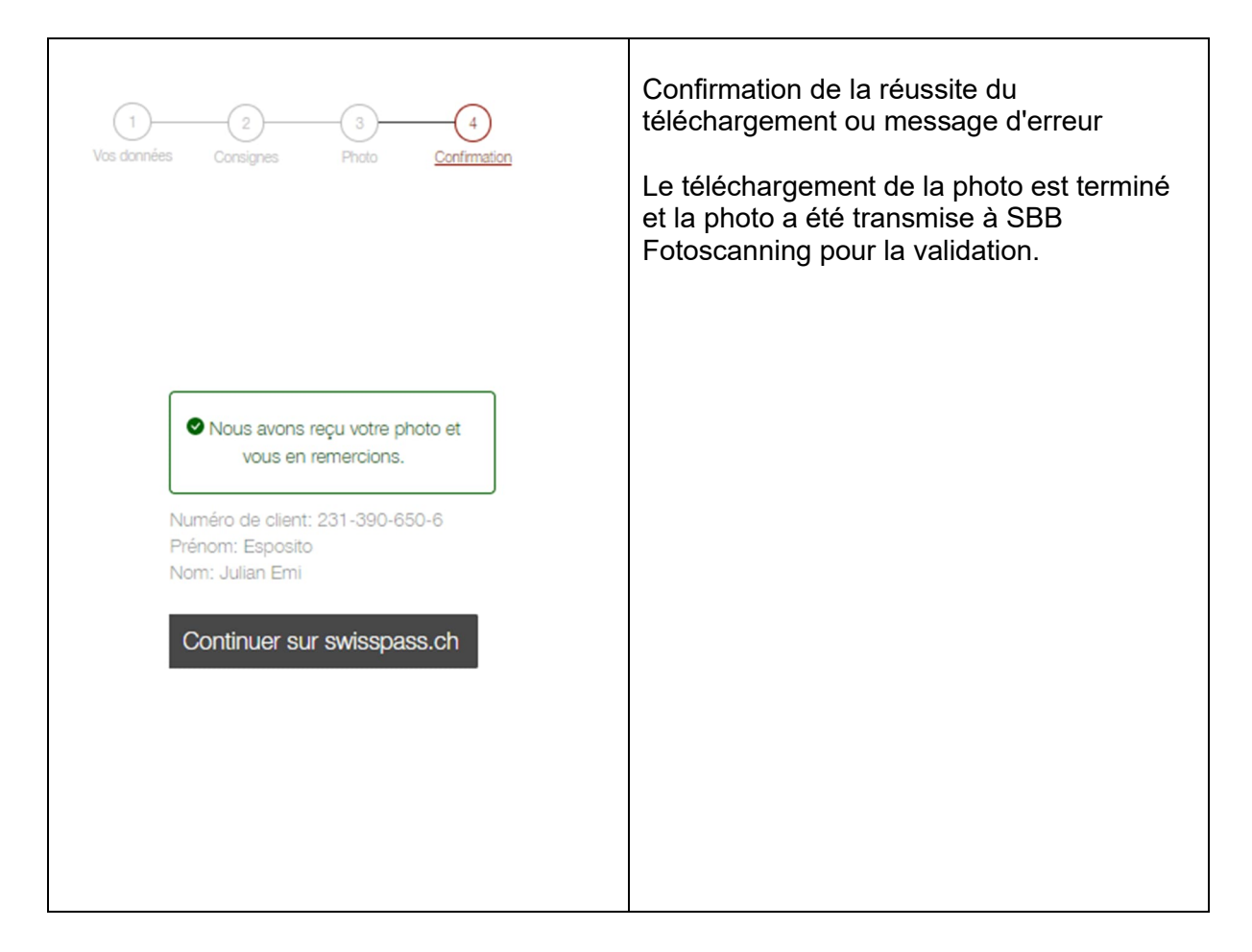